# Wrong Class is Listed in My Courses Widget

Last Modified on 08/27/2024 4:57 pm CDT

You may see a course in your D2L **My Courses** widget that is similar to the one you signed up for but has a different section number. Instructors may merge similar classes together. Also, due to enrollment, sections may at times be combined by the administration.

#### Troubleshooting

- Try refreshing the browser to be sure the page displayed is current.
- See if the section number is listed in your course list in the Student Center in the <u>myLoneStar</u> (<u>https://my.lonestar.edu</u>) portal.
- See if the instructor in the D2L Classlist is the same instructor as your classes in <u>myLoneStar</u> (<u>https://my.lonestar.edu</u>).
- Verify your course enrollment documentation, noting the name and section number of the correct course (e.g. PSYC-2301 1001).

## **Contact the Instructor**

- Email within the course.
  - See <u>Using Classlist (https://vlac.lonestar.edu/help/use-classlist)</u>.
- Use our <u>Contact Directory (https://services.lonestar.edu/contactdirectory/)</u> to locate your instructor's contact information.

## **Contact the Service Desk**

Contact the <u>Service Desk (https://vlac.lonestar.edu/help/vlac-support)</u> to document the problem. The technician will document the issue and provide you with an incident number.

Please have the following information ready:

• The class name with the section number of both the incorrect class and the correct class (e.g. PSYC-2302 1001 vs. PSYC-2301 1001).

#### Call 281.318.HELP (4357) or (toll free 866.614.5014)